## deluxe.

## **OrderPro Quick Reference Guide**

## Quick Steps for Placing New Business Check and Related Product Orders

This Quick Steps guide is designed to provide basic steps for placing an order for new business checks and other related products. For further information, access the Deluxe OrderPro online tutorial.

1. Log on to the Deluxe OrderPro system. The Order Search screen appears.\*

Follow instructions on the Order Search screen and select "Business" to search for Deluxe order history.

| deluxe. orderpro                                  |
|---------------------------------------------------|
| Order Search                                      |
| Account Number* 54321 O Personal  Business Search |

**2.** Follow the instructions on the Order Not Found screen and select "New Order".

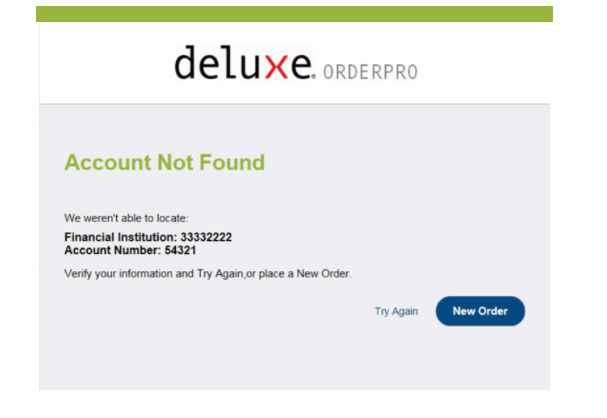

\*If your financial institution imports information automatically, the Order Search screen (shown on step #3) appears with most data prepopulated. **3.** Most new business customers need checks, deposit tickets, and endorsement stamp to fully utilize the account. This fast path option, the QuickPick, will save you time and save your customer money. If you select QuickPick, you will be asked to complete your customization within the QuickPick flow. Then jump to step #8 for next steps.

|                                          | 20                                                                                                    |                                                    |                                           | Order Sear    |
|------------------------------------------|----------------------------------------------------------------------------------------------------|----------------------------------------------------|-------------------------------------------|---------------|
| ranch: Dept: Proj                        | gram:                                                                                                    | Routing: 333322222                                 | Account:<br>5555544444                    | Wrong Account |
| QuickPick                                |                                                                                                    |                                                    |                                           |               |
| Step 1 Select a QuickPick                |                                                                                                    |                                                    |                                           |               |
|                                          | High Security Laser IntroF<br>Includes:<br>• 150 Delace High Security Laser Ch<br>• 50 Amauna Deposit Tickets, Booked<br>• 1 Pre-Inked Endorsement Stamp<br>O Quicken®/QuickBooke® O Pr                                                | Pack with Cf<br>ecks (Blue)<br>Format<br>eachtree® | P \$99.99<br>Customize                    |               |
|                                          | High Security Manual Intro<br>Inducts:<br>• 100 Dalase High Security 3 on a P-<br>5 50 Manual Deposit Tichate. Rooked<br>• 1 Pre-triad Endorsement Stamp<br>• 1 10 column Diabursement Journal<br>• 1 Black Board Cover (not pictured) | DPack with (<br>age Multi Purpose<br>Format        | CFP \$99.99<br>Checks (Blue)<br>Customize |               |
| DELUXE<br>REFERRAL EXPRESSI <sup>M</sup> | Customer unsure what the<br>Submit a referral and Deluxe will cal<br>order:<br>Deluxe will make 2 call attempts to 1<br>You will receive an email regarding to                                                                         |                                                    |                                           |               |
|                                          |                                                                                                    |                                                    | Referral Request                          |               |

**4.** On the Account Information screen, follow the instructions and select "Next" to continue.

| delu×e. orderpro                                                    |                                                                                 | Order Search         | Products          | Order Summary |
|---------------------------------------------------------------------|---------------------------------------------------------------------------------|----------------------|-------------------|---------------|
| Branch: Dept: Program:                                              | View History Edit Info                                                          | Routing: 333322222   | Account:<br>54321 | Change        |
| Account Information                                                 |                                                                                 |                      |                   | * Required    |
| Program * Select a Program Type   Opening Date (MM-YY)              | Branch number                                                                   | Departmen            | t                 |               |
| INDIVIDUAL                                                          |                                                                                 |                      |                   |               |
| Prefix First Name Phone Number Orlver's License Num ADDRESS         | Middle Name Last                                                                | Name                 |                   | Suffix        |
| Select a Country USA   Address Line 1  State/Province  Select State | Include Country Name on Imprint Address Line 2 C Check to abbreviate State Name | City<br>Zip/Postal ( | Code              |               |
| ADDITIONAL OPTIONS                                                  |                                                                                 |                      |                   |               |
| Start Over                                                          |                                                                                 | Spe                  | cial Characters   | Back Next     |

## deluxe.

5. Select a product category from the Product Catalog.

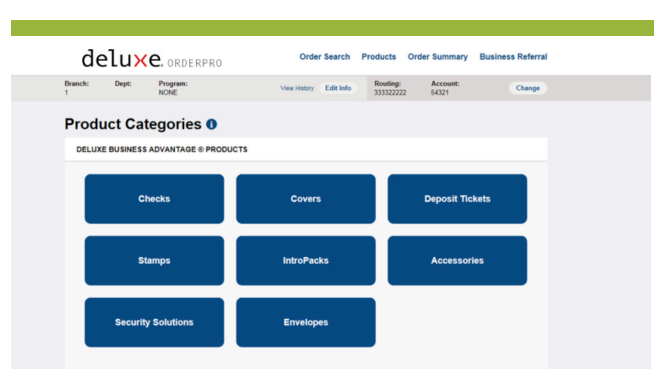

**6.** On the Product Category screen, follow instructions and select "Next" to continue.

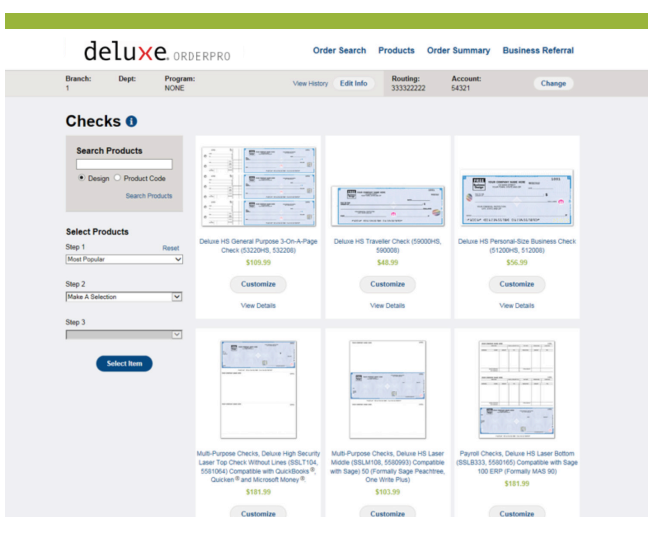

7. On the Customize Product screen, follow instructions and select "Next" to continue.

| uctu                                                                       | C. ORDERPR            | 0                                                                                                    |                                                                                                    |                    | ounnury be                                                                                                    |                                                                                                    |
|----------------------------------------------------------------------------|-----------------------|----------------------------------------------------------------------------------------------------|----------------------------------------------------------------------------------------------------|--------------------|----------------------------------------------------------------------------------------------------|----------------------------------------------------------------------------------------------------|
| nch: Dep                                                                   | t: Program:<br>NONE   | View H                                                                                                    | istory Edit Info                                                                                                    | Routing: 333322222 | Account:<br>54321                                                                                                    | Chang                                                                                                    |
| ustomiz                                                                    | ze                    |                                                                                                    |                                                                                                    |                    |                                                                                                    |                                                                                                    |
| CHECKS                                                                     |                       |                                                                                                    |                                                                                                    |                    | YOU'VE SE                                                                                                    | LECTED:                                                                                                    |
| Deluxe HS G                                                                | energe Purpose 3-On-J | Page Check (322084)     Const      Const     Const      Const      Const      Const      Const      Const | (1-part)<br>(1-part)<br>Hew Al Colors<br>have High Security - Safe<br>many will be applied if pren<br>will be applied if pren<br>Starting Number<br>1001 | \$109.99           | Deluxe HS<br>Purpose 3-<br>Check (532<br>532208)<br>These High Bea<br>Page Business<br>complete with a<br>perforations.<br>• Most Securi<br>revealable: N<br>NEW and D<br>security feat<br>Security feat<br>Security feat<br>Security feat<br>Security feat<br>Security feat<br>Design Option<br>Pregular design<br>support for V<br>with the Ame<br>design<br>• Check Binde | General<br>On-A-Page<br>20HS,<br>unity 3-on-a-<br>Checks are<br>doe updated with<br>LOLUSIVE<br>reso Delowand<br>despace of the<br>despace of the<br>despace of the<br>one Choose<br>on Schoose<br>on Schoos |
| IMPRINT () ACME CONSTRUCT 123 TEST ST SHCREWEN, MN 55125 Modifie Important | NON                   | Learn m                                                                                                    | xe about Imprint Printing                                                                                                    | Instructions       |                                                                                                    |                                                                                                    |

**8.** On the Order Summary screen, follow the instructions and click select "Submit" to finalize the order.

| nch: Dept:                                                                                                    | Program:<br>NONE                                                                                                    | View History                                                                                  | Edit Info                            | Routing:<br>333322222      | Account<br>54321              |                                                                         | Change                                                    |
|----------------------------------------------------------------------------------------------------|----------------------------------------------------------------------------------------------------|-----------------------------------------------------------------------------------------------|--------------------------------------|----------------------------|-------------------------------|-------------------------------------------------------------------------|-----------------------------------------------------------|
| order Summ                                                                                                    |                                                                                                    |                                                                                               |                                      |                            |                               |                                                                         |                                                           |
| order Summ                                                                                                    | nary U                                                                                                    |                                                                                               |                                      |                            |                               |                                                                         | _                                                         |
| ITEM #1                                                                                                    |                                                                                                    |                                                                                               |                                      |                            |                               |                                                                         |                                                           |
|                                                                                                    |                                                                                                    | Deluxe F<br>(53220H<br>Cedit                                                                  | HS General I<br>IS, 532208),<br>Item | Purpose 3-0<br>Blue Deluxe | n-A-Page Che<br>High Security | ck<br>, Original <u>©</u>                                               | \$109.99                                                  |
| 0 0 0 0 0 0 0 0 0 0 0 0 0 0 0 0 0 0 0                                                                                                    |                                                                                                    |                                                                                               | 123 TEST ST<br>SHOREVER              | WN 55125                   |                               |                                                                         |                                                           |
|                                                                                                    |                                                                                                    |                                                                                               | Learn more a                         | bout Imprint Prin          | ting Instructions             | dify Imprint                                                            |                                                           |
| BASE PRICE                                                                                                    |                                                                                                    | \$109.99                                                                                      |                                      |                            |                               |                                                                         |                                                           |
| Starting Number                                                                                                    | 1001                                                                                                    | -                                                                                             | Quantity                             |                            |                               | 250 🗸                                                                   | -                                                         |
| Lettering                                                                                                    | Standard Lettering 🤌                                                                                                    | \$0.00                                                                                        |                                      |                            |                               |                                                                         |                                                           |
|                                                                                                    |                                                                                                    | _                                                                                             |                                      |                            |                               |                                                                         |                                                           |
| Dillion                                                                                                    |                                                                                                    |                                                                                               |                                      |                            |                               |                                                                         |                                                           |
| Sill Item to:                                                                                                    | Bill Enhanced Shipping to:                                                                                                    |                                                                                               |                                      |                            |                               |                                                                         |                                                           |
| Account Holder                                                                                                    | V Account Holder                                                                                                    | ×                                                                                             |                                      |                            |                               |                                                                         |                                                           |
| shipping Method 🕚                                                                                                    |                                                                                                    |                                                                                               |                                      |                            |                               |                                                                         |                                                           |
| R Standard Dalaman, 1                                                                                                    | 10mm                                                                                                    |                                                                                               |                                      |                            |                               |                                                                         |                                                           |
| S danoard Dervery - In                                                                                                    |                                                                                                    |                                                                                               |                                      |                            |                               |                                                                         |                                                           |
| O 2 Day service (total es                                                                                                    | stimated production + delivery time is 5-7 d                                                                                                    | eve)                                                                                          |                                      |                            |                               |                                                                         |                                                           |
| <ul> <li>2 Day service (total er</li> <li>Next Day service by 3</li> </ul>                                                                                                    | stimated production + delivery time is 5-7 d<br>3.00 p.m. (total estimated production + deliv                                                                                                    | ays)<br>ery                                                                                   |                                      |                            |                               |                                                                         |                                                           |
| 2 Day service (total et     Next Day service by 3 time is 4-6 days)     Next Day service by 1                                                                                                    | stimated production + delivery time is 5-7 d<br>3:00 p.m. (total estimated production + deliv<br>10:30 a.m. (total estimated production + del                                                                                                    | ays)<br>ery                                                                                   |                                      |                            |                               |                                                                         |                                                           |
| <ul> <li>2 Day service (total es</li> <li>Next Day service by 3<br/>time is 4-6 days)</li> <li>Next Day service by 1<br/>time is 4-6 days)</li> </ul>                                                                                                    | stimated production + delivery time is 5-7 d<br>3.00 p.m. (total estimated production + deliv<br>10.30 a.m. (total estimated production + del                                                                                                    | ays)<br>ery<br>ivery                                                                          |                                      |                            |                               |                                                                         |                                                           |
| <ul> <li>2 Day service (total er</li> <li>Next Day service by 3<br/>time is 4-6 days)</li> <li>Next Day service by 1<br/>time is 4-6 days)</li> </ul>                                                                                                    | stimated production + delivery time is 5-7 d<br>3:00 p.m. (total estimated production + deliv<br>10:30 a.m. (total estimated production + del                                                                                                    | ays)<br>ery<br>ivery                                                                          |                                      |                            |                               |                                                                         |                                                           |
| 2 Day service (btall er     Next Day service by 3 time is 4-6 days)     Next Day service by 1 time is 4-6 days)  Hipping Address:                                                                                                    | tranado production + delivery time is 6-7 d<br>100 p.m. (lotal estimated production + deliv<br>10.30 a.m. (lotal estimated production + del                                                                                                    | ays)<br>ery<br>ivery                                                                          |                                      |                            |                               |                                                                         |                                                           |
| <ul> <li>2 Day service (btall er</li> <li>Next Day service by 3<br/>time is 4-6 days)</li> <li>Next Day service by 1<br/>time is 4-6 days)</li> <li>Helpping Address:</li> <li>Address on File</li> </ul>                                                                                                    | tempade production + delivery time is 5-7 d<br>1.00 p.m. (total estimated production + deliv<br>10.30 a.m. (total estimated production + del                                                                                                    | ays)<br>ery<br>ivery                                                                          |                                      |                            |                               |                                                                         |                                                           |
| O Day service (total e)<br>Next Day service (total e)<br>Imme is 4-6 days)<br>Next Day service by 1<br>Imme is 4-6 days)<br>Next Day service by 1<br>Imme is 4-6 days)<br>Suppoing Address:<br>Vidress on File<br>ACME CONSTRUCTION<br>REVENT RUCTION<br>REVENT RUCTION                                                                                                    | november (1990)<br>100 pm. (btal estimated production + del-<br>10.30 a.m. (btal estimated production + del-<br>10.30 a.m. (btal estimated production + del                                                                                                    | ays)<br>ery<br>ivery                                                                          |                                      |                            |                               |                                                                         |                                                           |
| O Day service (total e)<br>Next Day service by 3<br>time is 4-6 days)<br>Next Day service by 5<br>time is 4-6 days)<br>Hipping Address:<br>Address on File<br>ACME CONSTRUCTION<br>123 TEST ST<br>SHOREVIEW, MN 55126                                                                                                    | nover tenen en en en en en en en en en en en en                                                                                                    | ays)<br>ery<br>ivery                                                                          |                                      |                            |                               |                                                                         |                                                           |
| O Day service (total e)     Next Day service by 3 time is 4-6 days)     Next Day service by 3 time is 4-6 days)  Shipping Address: uddress on File ACME CONSTRUCTION 123 TEST 3 HORE/NEW, NN 55126  Alternate Address                                                                                                    | voya<br>2003 – Doble definished production + deli-<br>2003 m. (badi estimated production + deli<br>03.00 m. (badi estimated production + del                                                                                                    | ays)<br>ery<br>ivery                                                                          |                                      |                            |                               |                                                                         |                                                           |
| O 2019 service 83bd     Next Day service 83bd     Mext Day service 81y2     Ster 46 days)     Next Day service 81y2     Shipping Address:     Vidress on File     Acate Construction     Singer Service V. Mix 55126     Alternatic Address                                                                                                    | annander production + deharps (train to 15 d)<br>100 g pm (batel estimated production + deh<br>0.02 a a.m. (batel estimated production + del                                                                                                    | ays)<br>ary<br>ivery                                                                          |                                      |                            |                               |                                                                         |                                                           |
| O Day service Studies     Next Day service Studies     Next Day service Sty 25     Studies and 42 days)     Shipping Address:     Address on File     Acade constructions     Acade constructions     Sincerview, Med 5126     Alicensian Address                                                                                                    | annandes production + deharps (train to 1; 5)<br>200 g m () (ball estimated production + deh<br>00 20 a m, () (ball estimated production + del                                                                                                    | ays)<br>ery<br>ivery                                                                          |                                      |                            |                               |                                                                         |                                                           |
| O Day service Studies     Next Day service Studies     Next Day service Sty 25     Next Day service Sty 15     Next Day service Sty 15     Next Day service Sty 15     Next Day service Sty 15     Next Day Sty 15     Next Day Sty 15     Next D                                                                                                    | annenes produktion + deharga fami ka (* 2000)<br>2009 pm (hold extimated production + deh<br>00 20 a.m. (hold extimated production + del                                                                                                    | ays)<br>ary<br>ivery                                                                          |                                      |                            |                               | Sub-Total                                                               | \$109.59                                                  |
| O Jon Day service Blob Blob     Next Day service Blob Blob     Next Day service Blog Blob     Next Day service Blog Blob     Shepping Address:     Address on File     Address on File     Address Sinder/EVER, Mis 6156     Alticoater Address                                                                                                    | enmenter provinciario - delivery timo to 5-7 (<br>2020 p.m. (bate estimated production + deli<br>2020 a.m. (bate estimated production + deli                                                                                                    | ays)<br>ary<br>heary                                                                          |                                      |                            | Def                           | Sub-Total<br>VeryHanfling Tax<br>Discours                               | \$109.99<br>\$20.78<br>\$0.00                             |
| Comparison (Construction)     Near Day survives (State)     Fine 1.4 et days)     Fine 1.4 et days)     Shipping Address:     Address on File     Accel: cookstruction     Accel: cookstruction                                                                                                    | annander prohot kann i verdenne fan de ser<br>100 p.m. (had estimated production + dels<br>0.00 a.m. (had estimated production + del                                                                                                    | ays)<br>ary<br>heary                                                                          |                                      |                            | Det                           | Sub-Total<br>veryfilanding Tax<br>Discount<br>Extinated Total           | \$109.99<br>\$20.76<br>\$0.00<br>\$130.77                 |
| Doly survey block     For Day survey block     For Day survey block     For Day survey by T     the s 4-6 days     Shipping Address:     Address on File     Actic construction     Day Bandwidth Mit Stats     Address                                                                                                    | samande production + dehardy time is 12 - 10<br>20 p m (bate antimated production + deh<br>20 20 a.m. (batel antimated production + def                                                                                                    | ays)<br>ary<br>loary                                                                          |                                      |                            | Det                           | Sob-Total<br>VeryHandlingTax<br>Discount<br>Extimated Total             | \$109.99<br>\$20.78<br>\$0.00<br>\$138.77                 |
| Construction of the second second secon                                                                                                    | nomenie production + delange time to 5 + 2<br>(20 g µm, lotal estimated production + dela<br>20 g a m, (bed estimated production + dela<br>(20 g a m, c) (bed estimated production + dela                                                                                                    | ays)<br>ary<br>loary                                                                          |                                      |                            | Det                           | Sob-Toral<br>VeryHandling/Tax<br>Discount<br>Extimated Total<br>Submit  | \$109.99<br>\$20.78<br>\$130.77<br>\$130.77<br>\$130.77   |
| Antel parents parte<br>Antel parents parte<br>base of 4 days<br>Marcine a 4 days<br>Marcine a 4 days<br>Marcine | annese production + delivery time to 15 d<br>10 p m (bot estimated production + delivery<br>10 a m, (bot estimated production + delivery)<br>10 a m, (bot estimated production + delivery)<br>and the delivery of the delivery of the delivery of the delivery<br>and the delivery of the delivery of th | aya)<br>ary<br>ivery                                                                          |                                      |                            | Def                           | Sob-Total<br>Discourt<br>Estimated Total<br>Submit                      | \$109.99<br>\$20.78<br>\$0.00<br>\$130.77<br>O'(der       |
| Objection (Construction)     Objection (Construction)     Objection (                                                                                                    | anneede production + delarda production + dela<br>100 p m (total estimated production + dela<br>20 20 a m, (total estimated production + del<br>20 20 a m, (total estimated production + del                                                                                                    | aya)<br>ary<br>ivery                                                                          |                                      |                            | Det                           | Sub-Total<br>VeryHandling/Tax<br>Discount<br>Estimated Total<br>Submit  | \$109.99<br>\$20.76<br>\$0.00<br>\$138.77<br><b>Order</b> |
| And the service of the service of th                                                                                                    | ances Deder                                                                                                    | 971<br>97<br>98<br>92<br>92<br>92<br>92<br>92<br>92<br>92<br>92<br>92<br>92<br>92<br>92<br>92 |                                      |                            | Def                           | Sob-Total<br>VeryNandling/Tax<br>Discount<br>Extimuted Total<br>Stubmit | \$109.99<br>\$20.78<br>\$000<br>\$13.877<br>Order         |
| Origination (Constraint)     Origination (Constraint)     Origination                                                                                                    | ancer Order                                                                                                    | (1)<br>(1)<br>(1)<br>(1)<br>(1)<br>(1)<br>(1)<br>(1)<br>(1)<br>(1)                            |                                      |                            | bi                            | Sub-Total<br>VeryHandlingTax<br>Discount<br>Estimated Total<br>Submit   | \$109.99<br>\$20.78<br>\$138.77<br>\$138.77<br>Order      |

**9.** The Order Processing screen appears followed by the Order Confirmation screen.

| deluxe. orderpo       | RO                                     |                                     | Order Search                                                                                                    |
|-----------------------|----------------------------------------|-------------------------------------|----------------------------------------------------------------------------------------------------|
| Order Confirmation    | D                                      | SHIPPING                            | METHOD AND                                                                                                    |
| Order Number          | 60649848                               | PACKAGE<br>MAY VAR                  |                                                                                                    |
| Customer Number       | 1243718401                             | Business Orders<br>ship via UPS     | The second second secon |
| Routing Number        | 333322222                              |                                     | Personal Orders ship in flat,<br>tamper-resistant packaging<br>(Excertized orders may use UPS)                                                                                                    |
| Estimated Order Total | \$120.28                               |                                     |                                                                                                    |
| Order Date            | 09/11/17                               |                                     |                                                                                                    |
| ITEM # 1:             |                                        |                                     |                                                                                                    |
| Product Description   | High Security Manual 3On 0<br>3953220) | Ik Intro-Pack with 1-part Check and | 2-part Deposit Ticket With CFP (ZHS3UP1-1,                                                                                                    |

Deluxe HS General Purpose 3-On-A-Page Check With CFP (53220HZ, 5322089), Blue Deluxe High Security, OriginalIncludes EZShield Check Fraud Protection